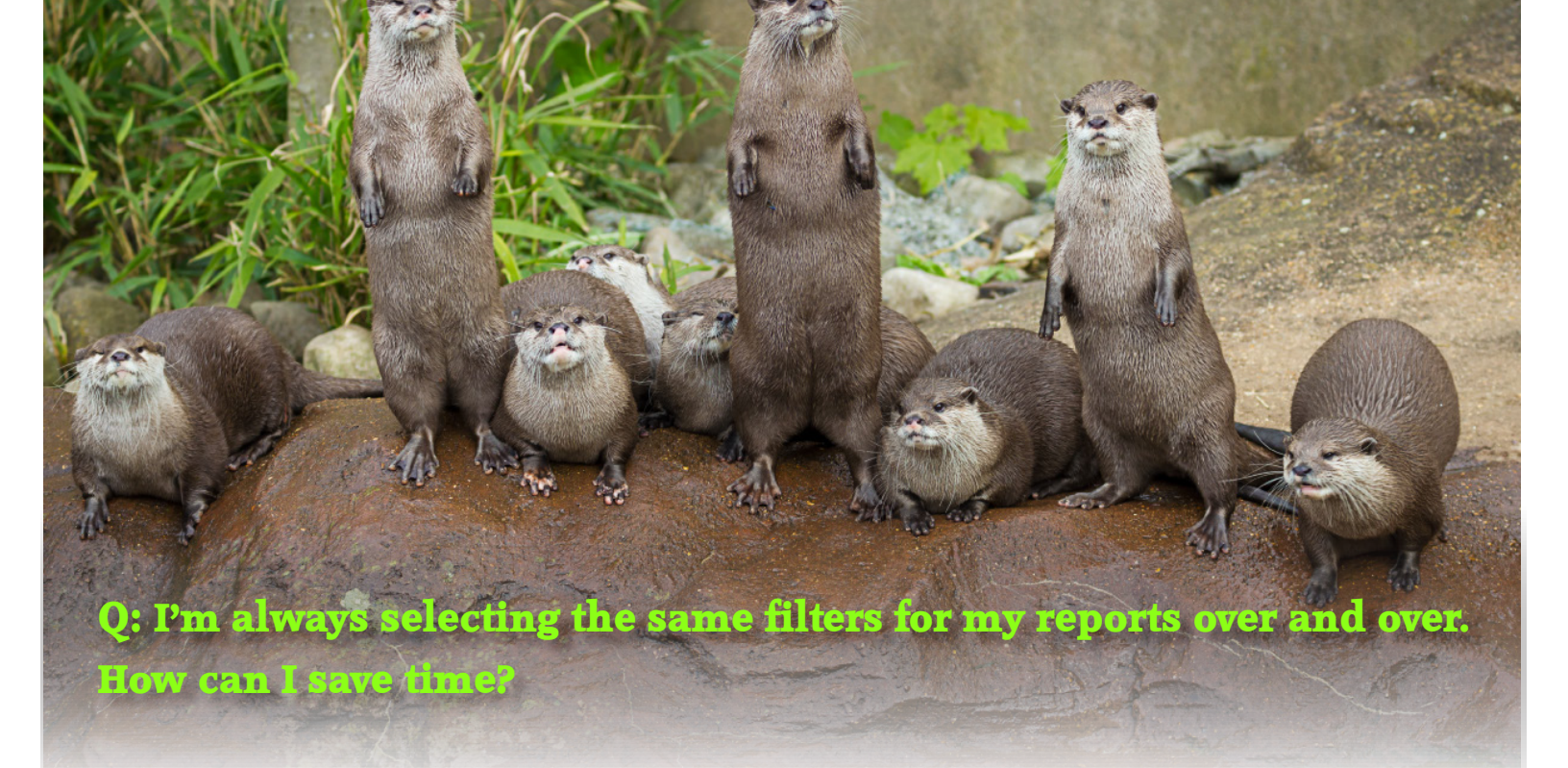

## A: Save as a favourite search filter!

For all ZIMS Reports you have the option to create Favourite Filters to save you valuable time. Simply select the report filters you want, click on the Save icon and name it! It will be available in a drop down list for you to select from the next time you want to use those same filters in a report.

Many thanks to Tina Bouttle from The Wildfowl & Wetlands Trust, who submitted this tip!

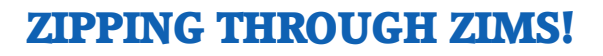

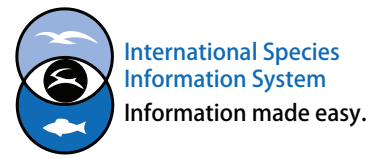

| Animal(s) •<br>Search Animals by Identifier/GAN | Report Start Date * Rep<br>01/Jan/1800 3 | /Jun/2015                                                                                                    |
|-------------------------------------------------|------------------------------------------|----------------------------------------------------------------------------------------------------|
| Select All                                      | Dumin                                    |                                                                                                    |
|                                                 |                                          | Combine Notes and Observations  Notes  Observations  Exclude notes from other grids Note Types / Note Sub Types (Will Show All By Default)  Clear Note Types |

Choose the filters you want in the report and then select the Save icon.

| Favourite Search Filter                                                |                 |                 |  |  |
|------------------------------------------------------------------------|-----------------|-----------------|--|--|
| Name *                                                                 | Standard Report | ×               |  |  |
| <ul> <li>Start Date as Yesterday</li> <li>End Date as Today</li> </ul> |                 |                 |  |  |
|                                                                        | 🛃 Sa            | ve 屏 Save & Run |  |  |

If you want the report to capture what happened yesterday then check the Start Date as Yesterday and End Date as Today boxes.

| Run Report  | <br>Standard Report    | ~  | © 📕 🖓       |
|-------------|------------------------|----|-------------|
| Animal(s) * | nals by Identifier/GAN | :: | Report Star |
| Search Anii |                        | Q  | 01/Jan/180  |

The Favourite Filter will be available in the Favourite Search Filters box to select and use!

## **ZIPPING THROUGH ZIMS!**

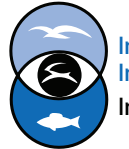

International Species Information System Information made easy.